# Azure Multi-factor Authentication (MFA) Microsoft Authenticator Setup Guide

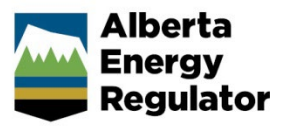

Intended User: All AER Employees

## Prerequisites

Your mobile device must have a device lock enabled (e.g. PIN, TouchID/Fingerprint, FaceID/Facial Recognition).

It must also be running a mobile OS version compatible with the app (iOS/iPadOS 15.0 or later, Android version 8.0 or later)

## Install the Microsoft Authenticator Mobile App

1. On your mobile device, open the Apple App Store or Google Play Store

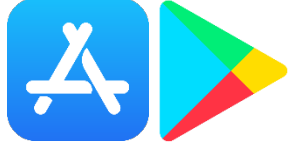

2. Search for 'Microsoft Authenticator', ensure the app is published my 'Microsoft Corporation', and install the app. (Correct app shown below)

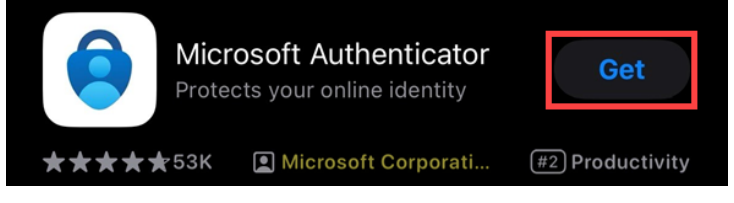

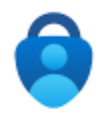

Microsoft Authenticator Microsoft Corporation

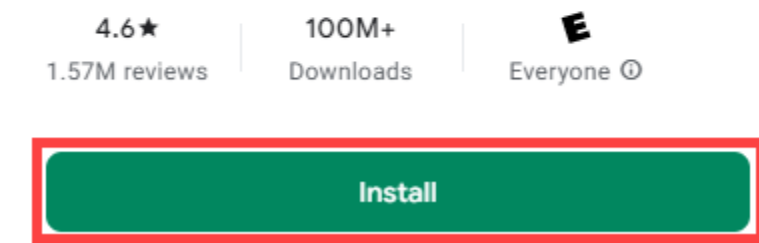

# Pairing the Microsoft Authenticator app to your AER account

- 1. On your computer, navigate to: <u>https://aka.ms/setupsecurityinfo</u>
- 2. Log in with your AER credentials (email and password)
- 3. Go to the Security info tab, then click the Add sign-in method button

| Alberta<br>Energy<br>Regulator                | y Sign-Ins $\vee$                                                                                                    |
|-----------------------------------------------|----------------------------------------------------------------------------------------------------|
| A Overview                                    | Security info                                                                                                    |
| $\mathcal{P}_{\!\!\mathcal{P}}$ Security info | These are the methods you use to sign into your account or reset your password.                                                                                      |
| 므 Devices                                     | You're using the most advisable sign-in method where it applies.<br>Sign-in method when most advisable is unavailable: Microsoft Authenticator - notification Change |
| 🔍 Password                                    | + Add sign-in method                                                                                                    |

4. In the Choose a method drop down, select 'Authenticator app' then click Add

| Add a method                        | $\times$ |
|-------------------------------------|----------|
| Which method would you like to add? |          |
| Choose a method                     | $\sim$   |
| Authenticator app                   |          |
| Phone                               |          |
| Alternate phone                     |          |
| Email                               |          |
| Office phone                        |          |
| Add a method                        | ×        |
| Which method would you like to add? |          |
| Authenticator app                   | $\sim$   |
|                                     |          |

Cancel

Add

#### 5. Click Next on the following screen

### Microsoft Authenticator

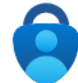

Start by getting the app On your phone, install the Microsoft Authenticator app. Download now After you install the Microsoft Authenticator app on your device, choose "Next". I want to use a different authenticator app  $\times$ 

Next

Cancel

6. On your mobile device, open the **Microsoft Authenticator** app that was installed earlier. **Agree** to the Privacy Statement if prompted.

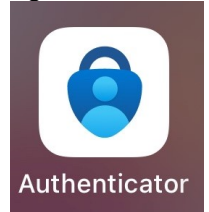

7. Select the Skip option in the upper right corner

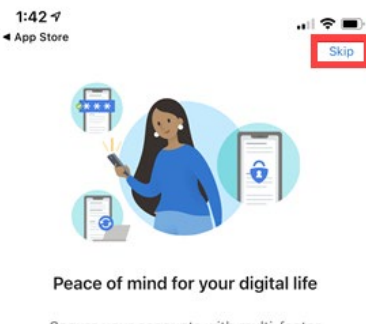

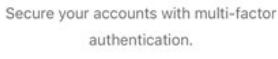

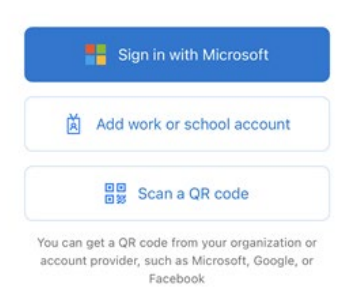

Restore from backup

8. Select Add account or the '+' icon in the upper right corner

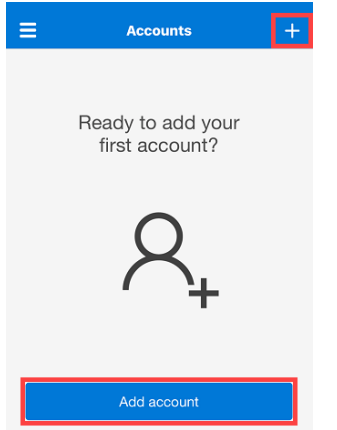

9. Choose the **Work or School account** option, then **Scan QR code** Allow access to your camera when prompted.

| K Add account                        |                            | "Authenticator"                                       | Would Like to |
|--------------------------------------|----------------------------|-------------------------------------------------------|---------------|
| WHAT KIND OF ACCOUNT ARE YOU ADDING? | Add work or school account | Access the Camera                                     |               |
| Personal account                     | > Sign in                  | May be needed to scan QR code to<br>add a new account |               |
| Work or school account               | Scan QR code               |                                                       |               |
| Other (Google, Facebook, etc.)       | Cancel                     | Don't Allow                                           | ОК            |

10. Back on your computer, click Next. A QR code will be displayed on your screen.

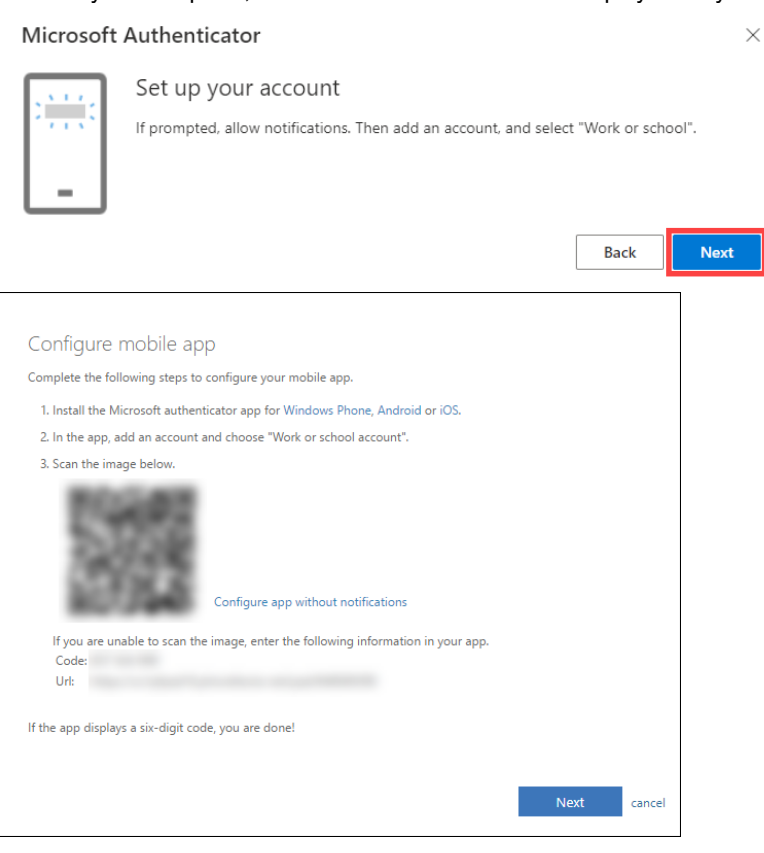

11. Scan the displayed QR code using your Authenticator app on your mobile device.

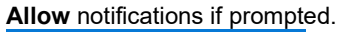

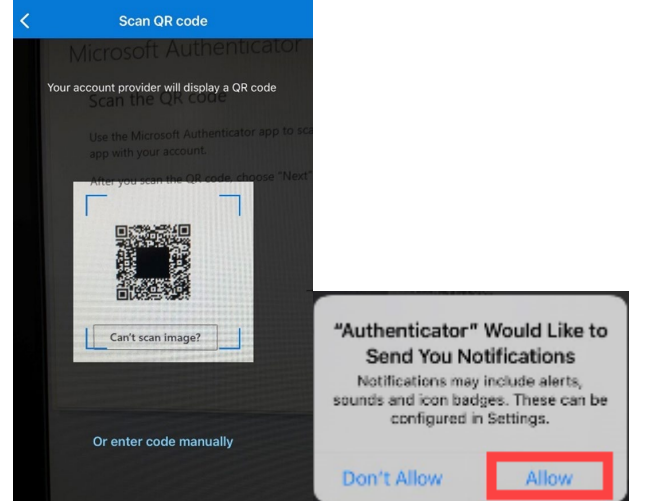

12. Back on your computer, click **Next** in the bottom right corner if successfully scanned.

If not, you can try to enter the code manually by selecting the '**Can't scan image**' option, then manually entering the code and URL into your mobile device.

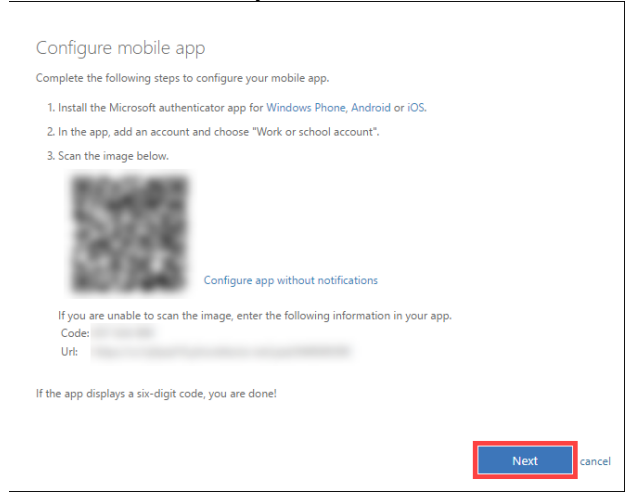

13. To complete the setup, it will go through a test authentication. It will display a **2-digit security code** on your computer screen.

| Micros          | oft Authenticator                                                          |                   |            |
|-----------------|----------------------------------------------------------------------------|-------------------|------------|
|                 | Let's try it out                                                           |                   |            |
| _               | Approve the notification we're sending to your app by enterin<br><b>77</b> | ng the number she | own below. |
|                 |                                                                            | Back              | Next       |
| I want to set u | up a different method                                                      |                   |            |

14. On your phone, it will prompt you to enter the corresponding 2-digit security code. Enter the security code, and click **Yes** 

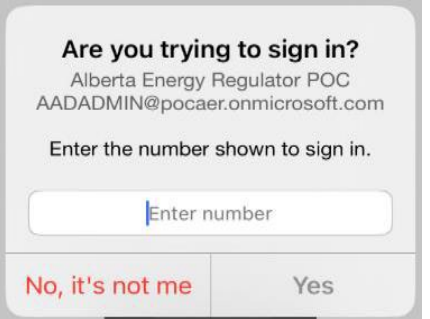

15. Once validated, the web browser will show your authentication is approved. Click Next.

| Microsoft Authenticator |      |      |  |  |  |
|-------------------------|------|------|--|--|--|
| Notification approved   |      |      |  |  |  |
|                         | Back | Next |  |  |  |

### 16. Click Done.

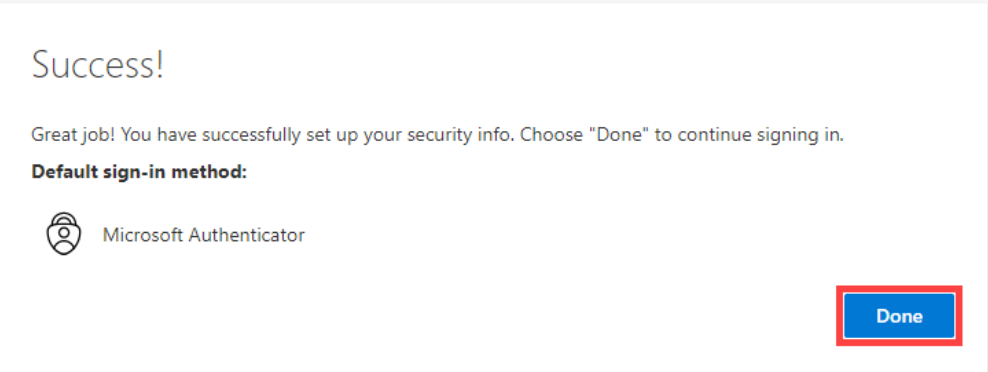